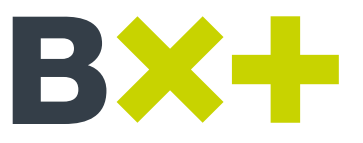

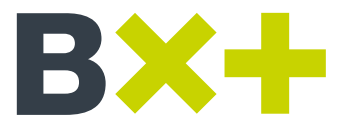

2 DE 10

### Contenido

| 1. Objetivo                              | 3 |
|------------------------------------------|---|
| 2. Documentos relacionados               | 3 |
| 3. Definiciones/Abreviaturas             | 3 |
| 4. Procedimiento                         | 4 |
| 4.1 Consulta del Portafolio de Capitales | 4 |
| 4.2 Mercado de Capitales                 | 4 |
| 4.3 Compra de Capitales                  | 6 |
| 4.4 Venta de Capitales                   |   |

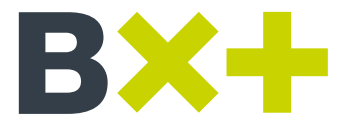

3 DE 10

# 1. Objetivo

Mostrar los pasos para la compra-venta de capitales en la aplicación Casa de Bolsa B×+ Móvil. Así como la consulta del portafolio con el detalle específico de los mercados de capitales que has adquirido.

## 2. Documentos relacionados

| Nombre de los documentos relacionados:                         | Nombre de los documentos referenciados: |
|----------------------------------------------------------------|-----------------------------------------|
| • Guía para consultar tu portafolio en Casa de Bolsa B×+ Móvil | • N/A                                   |

# 3. Definiciones/Abreviaturas

| Concepto                | Descripción                                                                                           |
|-------------------------|----------------------------------------------------------------------------------------------------|
| Clave de operación      | Serie de 5 dígitos que te permite realizar y gestionar operaciones en Casa de Bolsa B×+.              |
| Casa de Bolsa B×+ Móvil | Aplicación que te permite operar y monitorear el mercado bursátil mexicano desde tu teléfono celular. |
| BMV                     | Bolsa Mexicana de Valores.                                                                            |
| SIC                     | Sistema Internacional de Cotizadores.                                                                 |
| ETFs                    | Fondo Índice Cotizado.                                                                                |
|                         |                                                                                                    |

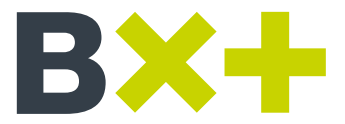

4 DE 10

#### 4. Procedimiento

## 4.1 Consulta del Portafolio de Capitales

- I. Ingresa a la aplicación de Casa de Bolsa B×+ Móvil, se muestra la pantalla inicial de la aplicación, conocida como "Mi portafolio" (Fig. 1).
- II. Da clic en la pestaña de "Capitales" para consultar el detalle del portafolio de capitales, como se indica en la imagen (Fig. 2).
- III. Aparece el detalle con la siguiente información:
  - a) Emisora/Serie
  - b) Títulos
  - c) Costo promedio
  - d) Precio de mercado
  - e) Valuación

| Mi Portafolio                      | 2              | =               | м                 | i Portafol     | lio            |              |
|------------------------------------|----------------|-----------------|-------------------|----------------|----------------|--------------|
| Contrato                           |                | Cont            | rato              |                |                |              |
| ADRIANA LEGA                       | ~              |                 | ADRIANA<br>0000   |                |                | $\sim$       |
| ^                                  |                |                 |                   | ^              |                |              |
| ETALLE GENERAL                     |                | DETAL           | LE GENERA         | L              |                |              |
| alor Portatolio                    | \$1,699.73 MXN | Valor Po        | rtafolio          |                | 5              | 1,708.72 MXN |
| aldo Efectivo Mismo Dia            | \$1.10 MXN     | Saldo Ef        | ectivo Mismo Dia  |                |                | \$1.10 MXN   |
| aldo Efectivo Disponible a 24 hrs. | \$1.10 MXN     | Saldo Ef        | ectivo Disponible | a 24 hrs.      |                | \$1.10 MXN   |
| aldo Efectivo a Más de 24 hrs.     | \$1.10 MXN     | Saldo Ef        | ectivo a Más de 2 | 4 hrs.         |                | \$1.10 MXN   |
| isponible para Operar              | \$215.30 MXN   | Disponib        | le para Operar    |                |                | \$215.30 MXN |
| 04/03/2020 12:05                   | 29             |                 | 04/03             | /2020 15:      | 21:01          |              |
| ETALLE PORTAFOLIO                  |                | DETAL           | LE PORTAFO        |                |                |              |
| CAPITALES                          | \$1,394.58 🗸   | CAP             | ITALES            |                | \$1,           | 403.57 🔨     |
| FONDOS INV.                        | \$304.05 🗸     | Emisor<br>Serie | a/ Titulos        | Costo<br>Prom. | Precio<br>Mdo. | Valuación    |
|                                    |                | AXTEL OF        | 0 3               | 3.00           | 4.300          | 12.90        |
| MERCADO DE DINERO                  | \$0.00         | CUERVO ·        | 43                | 34.30          | 32.200         | 1,384.60     |
|                                    |                | NEMAK A         | 1                 | 19.80          | 6.070          | 6.03         |
| EFECTIVO                           | \$1.10         | FON             | IDOS INV.         |                | s              | 304.05 🗸     |
|                                    |                |                 |                   |                |                |              |

#### 4.2 Mercado de Capitales

- I. Da clic en el menú principal y selecciona la opción de "Mercado de capitales" (Fig. 1).
- II. A continuación, aparece la pantalla de "Mercado de capitales", en la pestaña de "Mi portafolio" se muestran las emisoras que tienes disponibles para vender, precio de mercado, porcentaje de variación de la pérdida o ganancia de la posición del cliente y el porcentaje del paso ponderado de cada emisora con respecto a la posición total del contrato (Fig. 2).

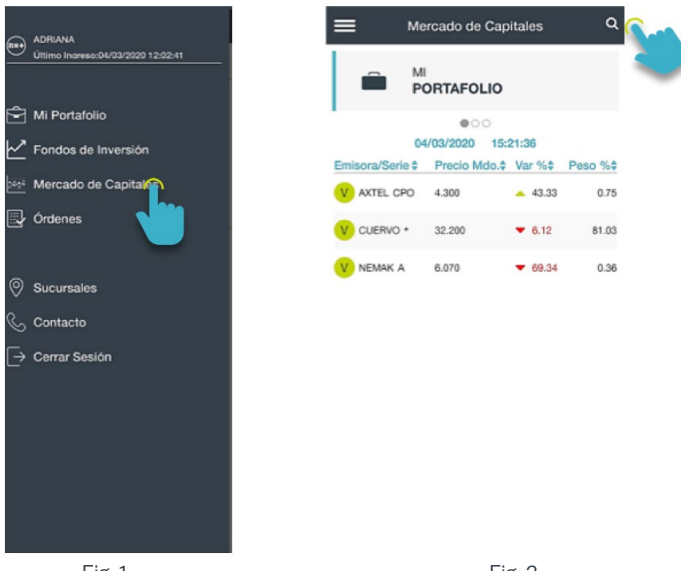

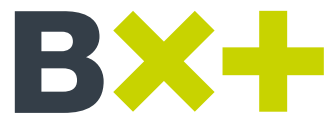

5 DE 10

III. Cambia de pestaña, deslizando el menú hacía la derecha, de esta forma se mostrará la pantalla de "Mis favoritas", aquí aparecen las emisoras que tengas como favoritas con toda su información estadística (Fig. 3) (Fig. 3.1).

| ≡ Мо            | ercado de Cap        | oitales       | ٩        | =                  | ым             | ercado de                   | Capitales | c                           |
|-----------------|----------------------|---------------|----------|--------------------|----------------|-----------------------------|-----------|-----------------------------|
| P               | ORTAFOLIO            | (Th           | لں<br>   |                    |                | S<br>VORITAS                | ;         |                             |
| 04              | •00<br>1/03/2020 15: | 21:36         | 4        |                    |                | · •                         | 0         |                             |
| Emisora/Serie 🕏 | Precio Mdo.\$        | Var %\$       | Peso %\$ |                    |                |                             |           |                             |
| AXTEL CPO       | 4.300                | <b>4</b> 3.33 | 0.75     | MAX<br>MIN.<br>VOL |                | 13.05<br>12.63<br>4,714,222 |           | 3,274.05M<br>20.99<br>12.38 |
| CUERVO *        | 32.200               | ▼ 6.12        | 81.03    | PRE                |                | 20.55<br>62.32%<br>13.02%   |           | 6,677,271<br>-39,22%        |
| V NEMAK A       | 6.070                | ▼ 69.34       | 0.36     | PES                | D ESTRATEGIA I | EX+ 0.00%<br>)4/03/2020     | 15:21:57  |                             |
|                 |                      |               |          | Emi                | isora/Serie ‡  | Precio                      | Mdo.¢     | %\$                         |
|                 |                      |               |          | *                  | ALFA A         | 12.820                      |           | 1.26                        |
|                 |                      |               |          | *                  | ALPEK A        | 13.530                      |           | 3.28                        |
|                 |                      |               |          | *                  | BACHOCO E      | 3 71.080                    |           | 0.01                        |
|                 |                      |               |          | *                  | BBVA ·         | 95.800                      |           | 4.13                        |
|                 |                      |               |          | *                  | CUERVO *       | 32.200                      |           | 0.44                        |
|                 |                      |               |          | *                  | FEMSA UBD      | 168.800                     | · ·       | 3.27                        |
|                 |                      |               |          | *                  | GOOGL *        | 26,855.                     | 000       | 4.10                        |
|                 |                      |               |          |                    |                | Ope                         | rar       |                             |
|                 | Fig. 3               |               |          |                    |                | Fig                         | g. 3.1    |                             |

- IV. Si deseas buscar una emisora en específico, da clic en el ícono de lupa. Captura el nombre de la emisora y se realizará el filtrado automáticamente (Fig. 3.1).
- V. Para agregar o eliminar una emisora de la sección de "Mis favoritas", puedes realizarlo directamente desde Casa de Bolsa en Línea B×+.
- VI. Cambia de pestaña nuevamente y se muestra la pantalla de "Mercado de capitales", aquí aparecen las emisoras que puedes comprar de acuerdo al mercado que pertenecen (BMV, SIC Acciones y SIC ETFs) (Fig. 4) (Fig. 4.1) (Fig. 4.2).

|                                                                       | rcado de Capitales                                                          |        | ۹                         | =  | ≡ м            | ercado de Capitales         |   | ۹    | ≡ Me            | rcado de Capitales       |   | q        |
|-----------------------------------------------------------------------|-----------------------------------------------------------------------------|--------|---------------------------|----|----------------|-----------------------------|---|------|-----------------|--------------------------|---|----------|
| HIS FAV                                                               | ORITAS                                                                      | -<br>Ŋ |                           |    | <u></u>        | MERCADO DE<br>CAPITALES     |   |      | Lass C          | ERCADO DE<br>APITALES    |   |          |
|                                                                       | ( oeo                                                                       | 4      |                           |    |                | 000                         |   |      |                 | 000                      |   |          |
|                                                                       | ALFA A                                                                      |        |                           |    | Cerrado        | A/03/2020 15:22:16<br>T BMV |   | ×    | 10              | 03/2020 12:29:49         |   | ~        |
| MAX.<br>MIN.<br>VOL                                                   | 13.05 CAPIT.<br>12.63 MAX.525<br>1,714,222 MIN.525                          |        | 274.05M<br>20.99<br>12.38 | Er | nisora/Serie ‡ | Precio Mdo. \$              |   |      | Emisora/Serie # | Precio Mido. \$          |   |          |
| POTENCIAL IPO<br>POTENCIAL IPO<br>POTENCIAL IPO<br>PESO ESTRATEGIA BX | 20.55 V. MEDIO 525<br>62.32% RENDIMIENTO :<br>13.02% PESO EN IPC<br>+ 0.00% |        | -39.22%                   |    | AEROMEX *      | 12.630                      |   | 2.85 |                 | 11.000<br>BMV            |   | 2,80     |
| C4/<br>Emisora/Serie \$                                               | /03/2020 15:21:57<br>Precio Mdo. \$<br>12.820                               |        | %¢                        |    | AGUA *         | 26.700                      | - | 0.04 | 6               | SIC Acciones<br>SIC ETFs |   | 50<br>22 |
| ALPEK A                                                               | 13.530                                                                      |        | 3.28                      |    | ALFA A         | 12.820                      | • | 1.26 | C ALFA A        | 12.340                   |   | 6.29     |
| 🛊 ВАСНОСО В                                                           | 71.080                                                                      |        | 0.01                      |    | ALPEK A        | 13.530                      | • | 3.28 | C ALPEK A       | 11.800                   | ~ | 3.60     |
| 🛨 BBVA •                                                              | 95.800                                                                      | •      | 4.13                      | (  | ALSEA .        | 43.960                      | • | 1.45 | C ALSEA *       | 35.960                   | - | 0.78     |
| CUERVO *                                                              | 32.200                                                                      | •      | 0.44                      |    | AMX L          | 16.790                      |   | 3.64 | C AMX L         | 14.870                   |   |          |
| 🛊 FEMSA UBD                                                           | 168.800                                                                     | •      | 3.27                      |    | ANGELD 10      | 16.370                      |   | 3.94 | C ANGELD 10     |                          |   | - 1.44   |
| 🚖 GOOGL +                                                             | 26,855.000                                                                  | *      | 4.10                      |    | ARA +          | 3.650                       |   | 3.69 | C ARA .         | 3.480                    |   | 6.75     |
|                                                                       | Operar                                                                      |        |                           |    | ASUR B         | 326.250                     |   | 2.81 | ASUR B          | 309.330                  |   | 0.80     |
|                                                                       | Fig. 4                                                                      |        |                           |    |                | Fig. 4.1                    |   |      |                 | Fig. 4.2                 |   |          |

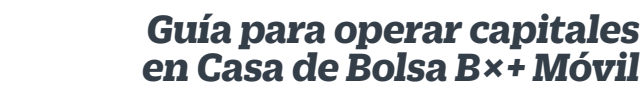

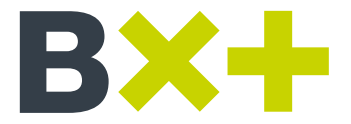

6 DE 10

# 4.3 Compra de Capitales

- I. Para realizar una compra de capitales, puedes hacerlo de dos formas:
  - a) Sitúate en la pestaña de "Mis favoritas", selecciona la emisora que deseas adquirir y pulsa el botón de "Operar" (Fig. 1). A continuación se muestra la pantalla de "Compra de capitales" con la emisora/serie que previamente seleccionaste (Fig. 1.1).

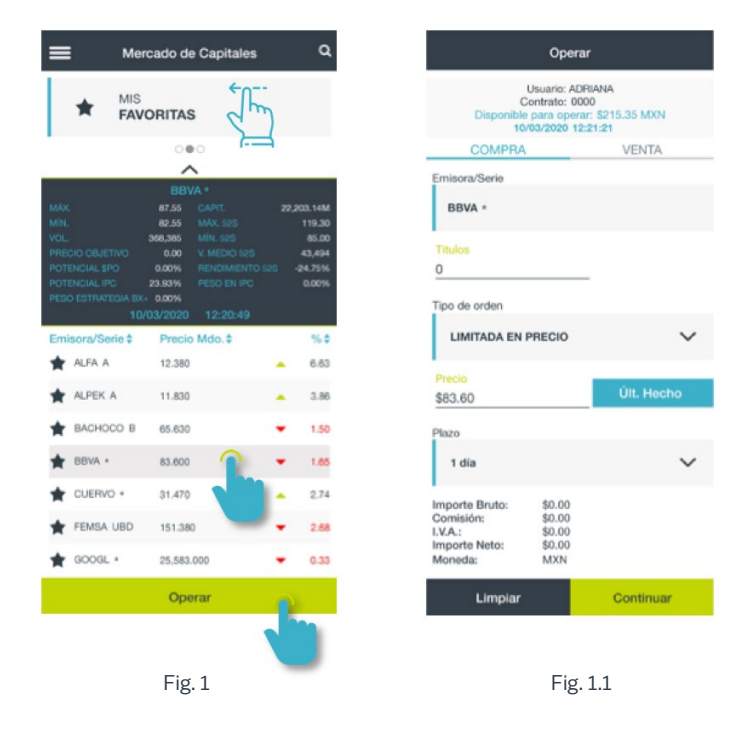

b) Para realizar una compra de capitales desde el monitor, sitúate en la pestaña de "Mercado de capitales" deslizando los menús (Fig. 2).
En esta pantalla puedes encontrar las emisoras que puedes comprar, da clic sobre en el botón "C" (Fig. 2.1). Se muestra la pantalla de "Compra de capitales" y aparecerá pre llenada la emisora/serie que previamente seleccionaste (Fig. 2.2).

| ≡ Mer                                      | cado de Capitales                                               | ۹                               | Merc                                | ado de Capitales                          |          | ۹    | Operar                                                                             |                        |
|--------------------------------------------|-----------------------------------------------------------------|---------------------------------|-------------------------------------|-------------------------------------------|----------|------|------------------------------------------------------------------------------------|------------------------|
| # MIS<br>FAV                               | ORITAS                                                          | )                               | CA                                  | RCADO DE<br>PITALES                       |          |      | Usuario: ADRIA<br>Contrato: 0000<br>Disponible para operar: 3<br>05/03/2020 9:46:0 | NA<br>1220.86 MXN<br>0 |
|                                            | 0 <b>0</b> 0                                                    | 9                               |                                     | 000                                       |          |      | COMPRA                                                                             | VENTA                  |
| MAX.<br>MÍN.                               | ALFA A<br>13.05 CAPIT.<br>12.83 MÁX. 525                        | 3,274.05M<br>20.99              | 05/0<br>Abierto<br>Emisora/Serie \$ | 9:45:07<br><b>T</b> BMV<br>Precio Mdo. \$ |          | *    | Emisora/Serie                                                                      |                        |
| VOL. 4<br>PRECIO OBJETIVO<br>POTENCIAL SPO | (714,222 MIN: 525<br>20.55 V. MEDIO 525<br>62.32% RENDIMENTO 52 | 12.38<br>6,677,271<br>6 -39.22% | C MEGA CPO                          | 66.990                                    | •        | 0.03 | Titulos<br>0                                                                       |                        |
| PESO ESTRATEGIA BX-                        | - 0.00%                                                         | 1.00%                           | C MEXTRAC 09                        | 36.400                                    |          | 0.00 | Tipo de orden                                                                      |                        |
| 04/<br>Emisora/Serie \$                    | 03/2020 15:21:57<br>Precio Mdo. \$                              | %\$                             | C NAFTRAC ISHRS                     | 42.700                                    | •        | 1.48 | LIMITADA EN PRECIO                                                                 | ~                      |
| 🚖 ALFA A                                   | 12.820                                                          | - 1.26                          | C NEMAK A                           | 6.120                                     |          | 0.82 |                                                                                    |                        |
| 🗙 ALPEK A                                  | 13.530                                                          | ▲ 3.28                          | Аниа в                              | 128.720                                   | •        | 1.23 | Precio<br>\$6.12                                                                   | Últ. Hecho             |
| 🛊 ВАСНОСО В                                | 71.080                                                          | <b>0.01</b>                     |                                     | 41.350                                    | •        | 2.45 | Plazo                                                                              |                        |
| 🚖 BBVA •                                   | 95.800                                                          | <b>4</b> .13                    | C PAPPEI +                          | 20.610                                    |          | 0.54 | 1 dia                                                                              | ~                      |
| CUERVO ·                                   | 32.200                                                          | <b>0.44</b>                     | C PERCIES +                         | 104 800                                   | а<br>2   | 0.41 | Importe Bruto: \$0.00                                                              |                        |
| 🔶 FEMSA UBD                                | 168.800                                                         | <b>a</b> 3.27                   | U PERCES                            | 124.000                                   | <u> </u> | 0.41 | Comisión: \$0.00<br>I.V.A.: \$0.00                                                 |                        |
| 🚖 GOOGL +                                  | 26,855.000                                                      | 4.10                            | C PINFRA *                          | 195.250                                   | •        | 1.01 | Importe Neto: \$0.00<br>Moneda: MXN                                                |                        |
|                                            | Operar                                                          |                                 | C PINFRA L                          | 141.430                                   |          | 0.00 | Limpiar                                                                            | Continuar              |
|                                            | Fig. 2                                                          |                                 |                                     | Fig. 2.1                                  |          |      | Fig. 2.2                                                                           |                        |

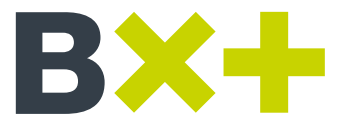

7 DE 10

II. Captura la cantidad de títulos que deseas comprar (Fig. 3), selecciona el tipo de orden con el que deseas operar (Fig. 3.1) e indica la cantidad de días para el plazo (Fig. 3.2).

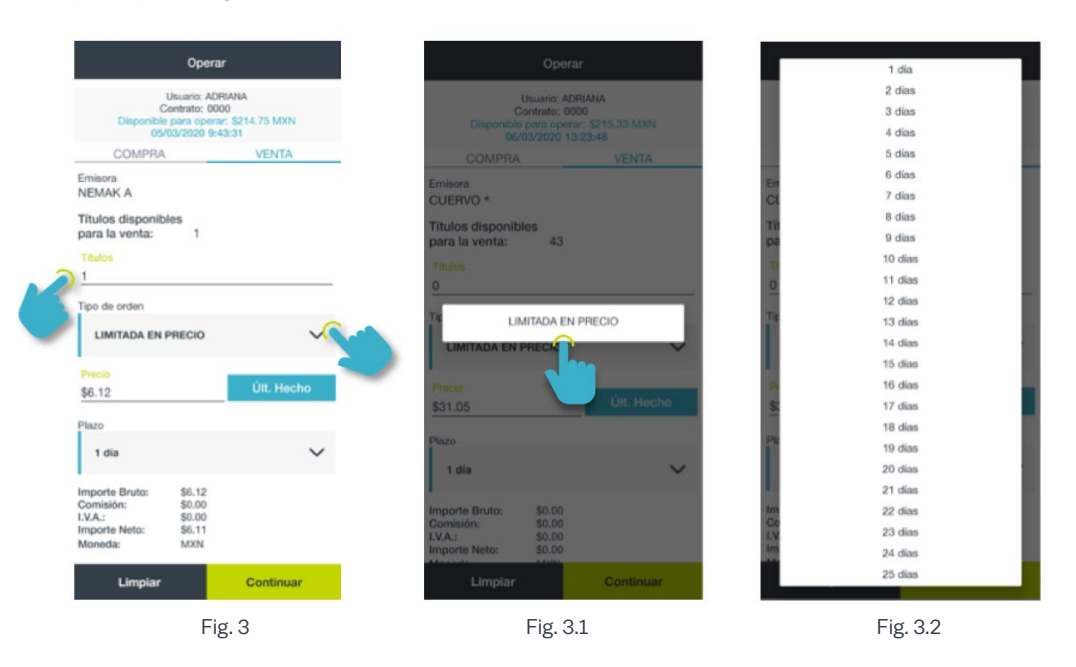

- III. Una vez que llenaste todos los campos, da clic en "Continuar". A continuación se muestra la pantalla de "Confirmación", verifica que la información a procesar es correcta e ingresa tu clave de operación (**Fig. 4**).
- IV. Da clic en "Comprar" y se mostrará el comprobante de la operación. Da clic en "Finalizar" y el proceso de venta quedará terminado (Fig. 5).

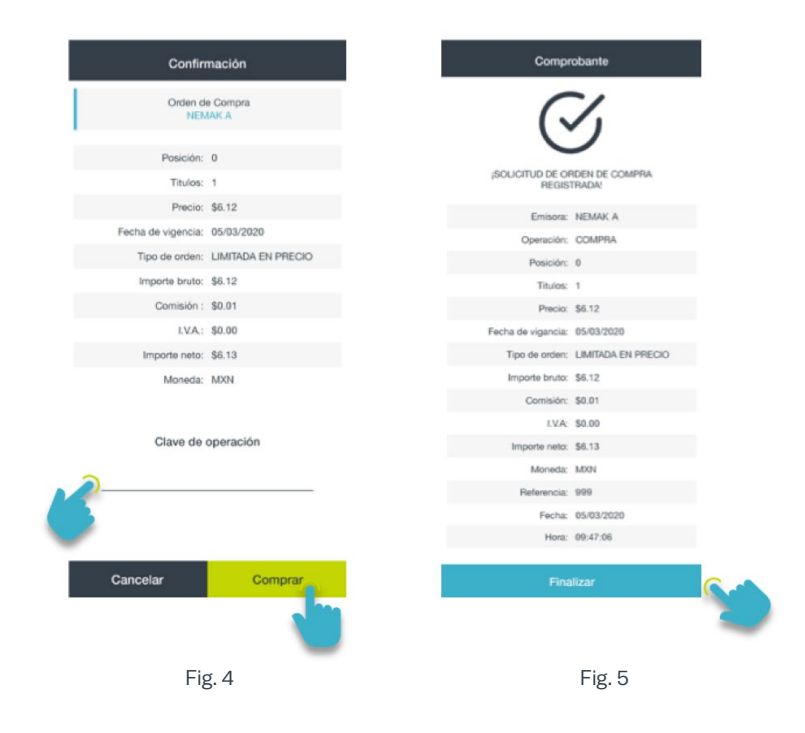

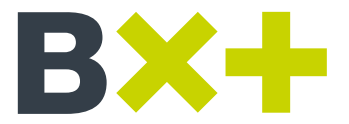

8 DE 10

# 4.4 Venta de Capitales

I. En la pestaña de "Mi portafolio" se muestran las emisoras que has adquirido y que tienes disponibles para vender. En caso que desees vender alguna de estas emisoras, da clic en el botón "V" (Fig. 1), a continuación aparece la pantalla con la emisora pre cargada para la venta.

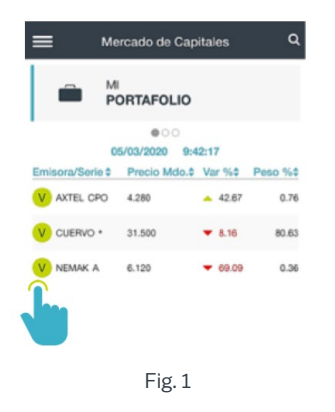

- II. En el apartado de "Títulos", captura la cantidad de títulos que deseas vender (Fig. 2). Da clic en "Tipo de orden" y se desplegará la lista para que selecciones el tipo de orden adecuado (Fig. 3).
- III. Da clic en "Plazo" y selecciona la cantidad de días a los que deseas realizar la venta (Fig. 4).

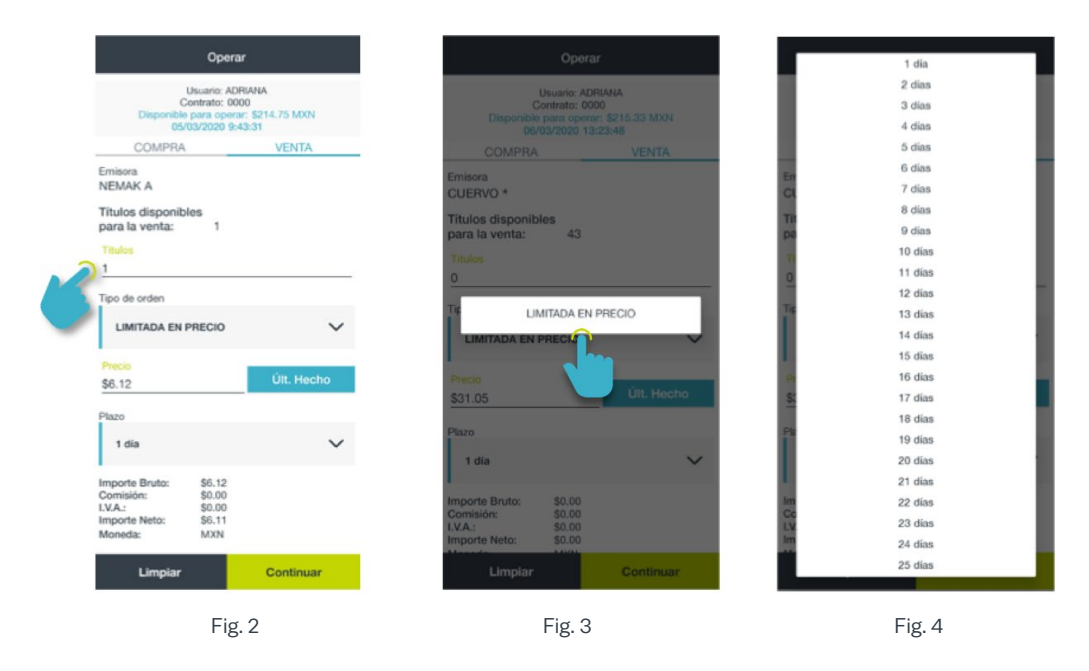

- IV. Una vez que llenaste todos los campos, da clic en "Continuar".
- V. A continuación se muestra la pantalla de confirmación, verifica que la información a procesar es correcta e ingresa tu clave de operación (Fig. 5).
- VI. Da clic en "Vender" y se mostrará el comprobante de la operación. Da clic en "Finalizar" y el proceso de venta quedará terminado (Fig. 6).

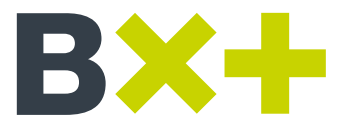

9 DE 10

| Confir             | mación             | Compr                    | robante                  |
|--------------------|--------------------|--------------------------|--------------------------|
| Orden d<br>NEM     | e Compra<br>MAK A  | (                        | 7,                       |
| Posición:          | 1                  |                          | /                        |
| Titulos:           | 1                  | isolicitud de o<br>Regis | DRDEN DE VENTA<br>TRADA! |
| Precio:            | \$6.12             | Emisora:                 | NEMAK A                  |
| Fecha de vigencia: | 05/03/2020         | VENTA                    | Bx+CP B-F1               |
| Tipo de orden:     | LIMITADA EN PRECIO | Posición:                | 1                        |
| Importe bruto:     | \$6.12             | Titulos:                 | 1                        |
| Comisión :         | \$0.01             | Precio:                  | \$6.12                   |
| I.V.A.:            | \$0.00             | Fecha de vigancia:       | 05/03/2020               |
| Importe neto:      | \$6.11             | Tipo de orden:           | LIMITADA EN PRECIO       |
| Moneda:            | MXN                | Importe bruto:           | \$6.12                   |
|                    |                    | Comisión:                | \$0.01                   |
| Clave de           | oporación          | I.V.A:                   | \$0.00                   |
| Ciave de           | operacion          | Importe neto:            | \$6.11                   |
|                    |                    | Moneda:                  | MON                      |
|                    |                    | Referencia:              | 9                        |
|                    |                    | Fecha:                   | 05/03/2020               |
|                    |                    | Hora:                    | 09:44:23                 |
| Cancelar           | Vender             | Fina                     | lizar                    |
| F                  | ig. 5              |                          | Fig. 6                   |

Estamos para ayudarte. Comunícate con nosotros, uno de nuestros asesores te está esperando para brindarte la información que necesitas.

Línea B×+ 800 Ve por Más (800 83 767 627), (55) 1102 1800 Ciudad de México.

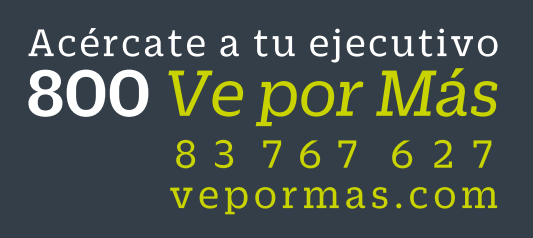

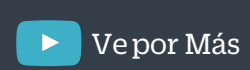

/BancoVeporMas

f

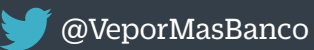

Ve por Más